### Availability Tracker Step-by-Step Guide

1

Navigate to <u>https://docs.google.com/spreadsheets/d/1VFlqsQdoBYC-d-cOXMvF</u> qZWUsC-G3f2kFng4voH8 iI/edit?pli=1&gid=838007934#gid=838007934

| BBNA: Weekly   | Availability Tracker 🖈 💩 🗠               |                    |                           |                                                                    | -                                                                  |                                                                   |                                                                    | -2 E                                                 |                                                                          | S Share -                      | s       |
|----------------|------------------------------------------|--------------------|---------------------------|--------------------------------------------------------------------|--------------------------------------------------------------------|-------------------------------------------------------------------|--------------------------------------------------------------------|------------------------------------------------------|--------------------------------------------------------------------------|--------------------------------|---------|
| File Edit Viev | v Insert Format Data Tools Exten         | sions Help         |                           |                                                                    |                                                                    | •••                                                               |                                                                    |                                                      |                                                                          |                                | -       |
| Q 5 2 局 (      | ∃ 100% <b>-</b> \$ % .0 00 123           | - [19] +           | B I ÷                     |                                                                    | ***                                                                | l∻ × A × GD                                                       | <b>+ H</b> 7                                                       | Ξ • Σ                                                |                                                                          |                                | ^       |
|                | date you updated                         |                    |                           |                                                                    |                                                                    |                                                                   |                                                                    |                                                      |                                                                          |                                |         |
| A              | В                                        | c .                | → E                       | F                                                                  | G                                                                  | н                                                                 | 1                                                                  | J                                                    | к                                                                        | L                              |         |
| Jennifer C     | enter's                                  |                    |                           |                                                                    |                                                                    |                                                                   |                                                                    |                                                      |                                                                          |                                |         |
| Centre Name    | Category                                 | Sum of<br>Capacity | Enter date<br>you updated | (Manually<br>Update<br>Numbers)<br>Available<br>Spaces<br>November | (Manually<br>Update<br>Numbers)<br>Available<br>Spaces<br>December | (Manually<br>Update<br>Numbers)<br>Available<br>Spaces<br>Januray | (Manually<br>Update<br>Numbers)<br>Available<br>Spaces<br>February | Staffing<br>Limitation/<br>Staff Needed<br>to Enroll | Number of<br>Spaces Unable to<br>Enroll Due to<br>Staffing<br>Limitation | Client Services<br>Coordinator |         |
| Dover          | 2023 - Summer Camps - Dover              | 15                 | 11/8/2024                 | 0                                                                  | 0                                                                  | 0                                                                 | 0                                                                  | NO                                                   | 0                                                                        | Tiffany                        | summe   |
| Dover          | DE Infant: 4 Weeks - 12 Mths             | 8                  | 11/8/2024                 | 1                                                                  | 1                                                                  | 1                                                                 | 1                                                                  | NO                                                   | 0                                                                        | Tiffany                        | 1 FT o  |
| Dover          | DE Older Infant: 12 - 24 Mths            | 24                 | 11/8/2024                 | 0                                                                  | 0                                                                  | 0                                                                 | 0                                                                  | NO                                                   | 0                                                                        |                                | 1 PT -  |
| Dover          | DE Toddler: 2 - 3 Yrs                    | 28                 | 11/8/2024                 | 1                                                                  | 1                                                                  | 1                                                                 | 1                                                                  | NO                                                   | 0                                                                        | Tiffany                        | 1 oper  |
| Dover          | DE Preschool: 3 - 4 Yrs                  | 20                 | 11/8/24                   | 0                                                                  | 0                                                                  | 0                                                                 | 0                                                                  | NO                                                   | 0                                                                        | Tiffany                        | 1 PT T  |
| Dover          | DE Preschool: 4 - 5 Yrs                  | 20                 | 11/8/2024                 | 1                                                                  | 2                                                                  | 2                                                                 | 2                                                                  | NO                                                   | 0                                                                        | Tiffany                        | 1 AVA   |
| Dover          | DE School Age: 6 - 12 Yrs                | 15                 | 5 11/8/24                 | 0                                                                  | 0                                                                  | 0                                                                 | 0                                                                  | NO                                                   | 0                                                                        | (Tiffany                       | FULL    |
| Dover Total    | 80.2                                     | 115                | 5                         | 3                                                                  | 4                                                                  | 4                                                                 | 4                                                                  |                                                      | 0                                                                        |                                |         |
|                |                                          |                    |                           |                                                                    |                                                                    |                                                                   |                                                                    |                                                      |                                                                          |                                |         |
| Millard        |                                          |                    |                           |                                                                    |                                                                    |                                                                   |                                                                    | -                                                    |                                                                          |                                |         |
| Milford        | 2023 - Summer Camps - Milford            |                    | 11100001                  |                                                                    |                                                                    |                                                                   |                                                                    | NO                                                   | 0                                                                        | Tittany                        | summ    |
| Milford        | DE Infant: 4 Weeks - 12 Mths             | 24                 | 11/6/2024                 | 1                                                                  | 0                                                                  |                                                                   |                                                                    | NO                                                   | 0                                                                        | Титапу                         | Willian |
| Milford        | DE Older Infant: 12 - 24 Mths            | 24                 | 11/6/2024                 | 0                                                                  | 0                                                                  |                                                                   |                                                                    | NU                                                   | 0                                                                        | Tiffany                        | Noels   |
| Milford        | DE Preschool: 3 - 4 Hs                   | 30                 | 11/6/2024                 | 2                                                                  | 0                                                                  |                                                                   |                                                                    | NO.                                                  | 0                                                                        | Tillenu                        | New n   |
| Milford        | DE Preschool 4 - 5 Hs                    | 24                 | 11/6/2024                 | 2                                                                  | 3                                                                  | 2                                                                 |                                                                    | NO                                                   | 0                                                                        | Tiffany                        | Odese   |
| Milford        | DE Toddler 2-3 Vrs                       | 3(                 | 11/6/2024                 | 0                                                                  | 0                                                                  | 2                                                                 |                                                                    | NO                                                   | •                                                                        | Tiffany                        |         |
| Milford        | 26.4                                     | 140                | 11/0/2024                 | 11                                                                 | 11                                                                 | 2                                                                 | 0                                                                  |                                                      | 10                                                                       |                                |         |
|                | 20.4                                     | 140                |                           |                                                                    |                                                                    | 2                                                                 | v                                                                  |                                                      |                                                                          |                                |         |
|                |                                          |                    |                           |                                                                    |                                                                    |                                                                   |                                                                    |                                                      |                                                                          |                                |         |
| Porter Road    | DE Infant: 4 Weeks - 12 Mths (Lil Learn  | 16                 | 11/12/2024                | 2                                                                  | 3                                                                  | 3                                                                 |                                                                    | NO                                                   | 0                                                                        | Tiffany                        |         |
| Porter Road    | DE Older Infant: 12 - 24 Mths (Explorers | 24                 | 11/12                     | 4                                                                  | 4                                                                  | 4                                                                 |                                                                    | NO                                                   | 0                                                                        | Tiffany                        |         |
| Porter Road    | DE Toddler: 2 - 3 Yrs (Discoverers)      | 31                 | 11/12                     | 6                                                                  | 6                                                                  | 4                                                                 |                                                                    | NO                                                   | 0                                                                        | Tiffany                        |         |
| Porter Road    | DF Preschool: 3 - 4 Yrs (Investigators)  | 27                 | 11/12                     | 1                                                                  | 1                                                                  | 1                                                                 |                                                                    | NO                                                   | 0                                                                        | Tiffany                        |         |

## Enter the Date you are updating the tracker. This ensures that your CSC knows the numbers are accurate.

| - ' | The Eult View | maert Format Data Tools Exten            | nons nelp          |                           | Work                                                               | ing                                                                |                                                                   |                                                                    |                                                      |                                                                          |                                |        |
|-----|---------------|------------------------------------------|--------------------|---------------------------|--------------------------------------------------------------------|--------------------------------------------------------------------|-------------------------------------------------------------------|--------------------------------------------------------------------|------------------------------------------------------|--------------------------------------------------------------------------|--------------------------------|--------|
| ٩   | 5 2 母 1       | 3 100% ▼ \$ % .0 .0 123                  | - 19 +             | B I ⊕ _                   | · · · · · · · · · · · · · · · · · · ·                              | TE · ·                                                             | ÷ * <u>A</u> *   GD                                               | <b>+ H</b> 7                                                       | <b>ω</b> • Σ                                         |                                                                          |                                | ^      |
| 3   |               | date you updated                         |                    |                           |                                                                    |                                                                    |                                                                   |                                                                    |                                                      |                                                                          |                                |        |
|     | A             | В                                        | С                  | 4 > E                     | F                                                                  | G                                                                  | н                                                                 | 1                                                                  | J                                                    | к                                                                        | L                              |        |
| J   | ennifer C     | enter's                                  |                    |                           |                                                                    |                                                                    |                                                                   |                                                                    |                                                      |                                                                          |                                |        |
| Ce  | entre Name    | Category                                 | Sum of<br>Capacity | Enter date<br>you updated | (Manually<br>Update<br>Numbers)<br>Available<br>Spaces<br>November | (Manually<br>Update<br>Numbers)<br>Available<br>Spaces<br>December | (Manually<br>Update<br>Numbers)<br>Available<br>Spaces<br>Januray | (Manually<br>Update<br>Numbers)<br>Available<br>Spaces<br>February | Staffing<br>Limitation/<br>Staff Needed<br>to Enroll | Number of<br>Spaces Unable to<br>Enroll Due to<br>Staffing<br>Limitation | Client Services<br>Coordinator |        |
| Do  | over          | 2023 - Summer Camps - Dover              | 1                  | 5 11/8/2024               | 0                                                                  | 0                                                                  | 0                                                                 | 0                                                                  | NO                                                   | 0                                                                        | Tiffany                        | summe  |
| Do  | over          | DE Infant: 4 Weeks - 12 Mths             |                    | 8 11/8/2024               | 1                                                                  | 1                                                                  | 1                                                                 | 1                                                                  | NO                                                   | 0                                                                        | Tiffany                        | 1 FT o |
| Do  | over          | DE Older Infant: 12 - 24 Mths            | 2                  | 4 11/8/2024               | 0                                                                  | 0                                                                  | 0                                                                 | 0                                                                  | NO                                                   | 0                                                                        |                                | 1 PT - |
| Do  | over          | DE Toddler: 2 - 3 Yrs                    | 2                  | 8 11/8/2024               | 1                                                                  | 1                                                                  | 1                                                                 | 1                                                                  | NO                                                   | 0                                                                        | Tiffany                        | 1 ope  |
| Do  | over          | DE Preschool: 3 - 4 Yrs                  | 2                  | 0 11/8/24                 | 0                                                                  | 0                                                                  | 0                                                                 | 0                                                                  | (NO                                                  | 0                                                                        | Tiffany                        | 1 PT   |
| Do  | over          | DE Preschool: 4 - 5 Yrs                  | 2                  | 0 11/8/2024               | 1                                                                  | 2                                                                  | 2                                                                 | 2                                                                  | NO                                                   | 0                                                                        | Tiffany                        | 1 AVA  |
| Do  | over          | DE School Age: 6 - 12 Yrs                | 1                  | 5 11/8/24                 | 0                                                                  | 0                                                                  | 0                                                                 | 0                                                                  | NO                                                   | 0                                                                        | Tiffany                        | FULL   |
| Do  | over Total    | 80.2                                     | 11                 | 5                         | 3                                                                  | 4                                                                  | 4                                                                 | 4                                                                  |                                                      | 0                                                                        |                                |        |
|     |               |                                          |                    |                           |                                                                    |                                                                    |                                                                   |                                                                    |                                                      |                                                                          |                                |        |
|     |               |                                          |                    |                           |                                                                    |                                                                    |                                                                   |                                                                    |                                                      |                                                                          |                                |        |
| Mi  | lford         | 2023 - Summer Camps - Milford            |                    | 0                         |                                                                    |                                                                    |                                                                   |                                                                    | NO                                                   | 0                                                                        | Tiffany                        | summ   |
| Mi  | lford         | DE Infant: 4 Weeks - 12 Mths             | 2                  | 4 11/6/2024               | 1                                                                  | 0                                                                  |                                                                   |                                                                    | NO                                                   | 0                                                                        | Tiffany                        | Willia |
| Mi  | lford         | DE Older Infant: 12 - 24 Mths            | 2                  | 4 11/6/2024               | 0                                                                  | 0                                                                  |                                                                   |                                                                    | NO                                                   | 0                                                                        | Tiffany                        | Noels  |
| Mi  | lford         | DE Preschool: 3 - 4 Yrs                  | 3                  | 0 11/6/2024               | 7                                                                  | 6                                                                  |                                                                   |                                                                    | YES                                                  | 10                                                                       | Tiffany                        | New I  |
| Mi  | lford         | DE Preschool: 4 - 5 Yrs                  | 2                  | 4 11/6/2024               | 2                                                                  | 3                                                                  |                                                                   |                                                                    | NO                                                   | 0                                                                        | Tiffany                        | Odes   |
| Mi  | lford         | DE School Age: 6 - 12 Yrs                |                    | 8 11/6/2024               | 1                                                                  | 2                                                                  | 2                                                                 |                                                                    | (NO )                                                | 0                                                                        | Tiffany                        |        |
| Mi  | lford         | DE Toddler 2-3 Yrs                       | 3                  | 0 11/6/2024               | 0                                                                  | 0                                                                  |                                                                   |                                                                    | NO                                                   |                                                                          | Tiffany                        |        |
| Mi  | lford         | 26.4                                     | 14                 | 0                         | 11                                                                 | 11                                                                 | 2                                                                 | 0                                                                  |                                                      | 10                                                                       | and the second second second   |        |
| -   |               |                                          |                    |                           |                                                                    |                                                                    |                                                                   |                                                                    |                                                      |                                                                          |                                |        |
| De  | des Dand      |                                          |                    |                           |                                                                    |                                                                    |                                                                   |                                                                    |                                                      |                                                                          | (7)H                           |        |
| Po  | onter Road    | DE Infant: 4 Weeks - 12 Mths (Lil Learn) | 1                  | 6 11/12/2024              | 2                                                                  | 3                                                                  | 3                                                                 |                                                                    | NO                                                   | 0                                                                        | Ittany                         |        |
| P0  | nter Road     | DE Older Intant: 12 - 24 Mths (Explorers | 2                  | 4 11/12                   | 4                                                                  | 4                                                                  | 4                                                                 |                                                                    | NO                                                   | 0                                                                        | Tittany                        |        |
| Po  | onter Road    | DE loddler: 2 - 3 Yrs (Discoverers)      | 3                  | 1 11/12                   | 6                                                                  | 6                                                                  | 4                                                                 |                                                                    | NO                                                   | U                                                                        | Littany                        |        |

4

3

Enter you number of available spaces for each month. Enter ONLY NUMBERS in the these fields to ensure the totals correct.

| Q | 5 4 母 1      | <b>100% •</b> \$ % .0, .00 123           | - [1] +            | B I 😌 🔤                   | A_  &. III 53                                                      | - E - ± -                                                          | ₽  * <u>A</u> *   GĐ                                              | <b>+ H</b> 7                                                       | ω. Σ                                                 |                                                                          |                                | ^        |
|---|--------------|------------------------------------------|--------------------|---------------------------|--------------------------------------------------------------------|--------------------------------------------------------------------|-------------------------------------------------------------------|--------------------------------------------------------------------|------------------------------------------------------|--------------------------------------------------------------------------|--------------------------------|----------|
| 3 |              | date you updated                         |                    |                           |                                                                    |                                                                    |                                                                   |                                                                    |                                                      |                                                                          |                                |          |
|   | A            | В                                        | c .                | → E                       | F                                                                  | G                                                                  | н                                                                 | 1                                                                  | J                                                    | к                                                                        | L                              |          |
| 1 | Jennifer C   | enter's                                  |                    |                           |                                                                    |                                                                    |                                                                   |                                                                    |                                                      |                                                                          |                                |          |
| 3 | Centre Name  | Category                                 | Sum of<br>Capacity | Enter date<br>you updated | (Manually<br>Update<br>Numbers)<br>Available<br>Spaces<br>November | (Manually<br>Update<br>Numbers)<br>Available<br>Spaces<br>December | (Manually<br>Update<br>Numbers)<br>Available<br>Spaces<br>Januray | (Manually<br>Update<br>Numbers)<br>Available<br>Spaces<br>February | Staffing<br>Limitation/<br>Staff Needed<br>to Enroll | Number of<br>Spaces Unable to<br>Enroll Due to<br>Staffing<br>Limitation | Client Services<br>Coordinator |          |
| 4 | Dover        | 2023 - Summer Camps - Dover              | 15                 | 11/8/2024                 | 0                                                                  | 0                                                                  | 0                                                                 | 0                                                                  | NO                                                   | 0                                                                        | Tiffany                        | summe    |
| 5 | Dover        | DE Infant: 4 Weeks - 12 Mths             | 8                  | 11/8/2024                 | 1                                                                  | 1                                                                  | 1                                                                 | 1                                                                  | NO                                                   | 0                                                                        | Tiffany                        | 1 FT op  |
| 6 | Dover        | DE Older Infant: 12 - 24 Mths            | 24                 | 11/8/2024                 | 0                                                                  | 0                                                                  | 0                                                                 | 0                                                                  | NO                                                   | 0                                                                        |                                | 1 PT - 1 |
| 7 | Dover        | DE Toddler: 2 - 3 Yrs                    | 28                 | 11/8/2024                 | 1                                                                  | 1                                                                  | 1                                                                 | 1                                                                  | NO                                                   | 0                                                                        | Tiffany                        | 1 open   |
| 8 | Dover        | DE Preschool: 3 - 4 Yrs                  | 20                 | 11/8/24                   | 0                                                                  | 0                                                                  | 0                                                                 | 0                                                                  | NO                                                   | 0                                                                        | Tiffany                        | 1 PT T   |
| 9 | Dover        | DE Preschool: 4 - 5 Yrs                  | 20                 | 11/8/2024                 | 1                                                                  | 2                                                                  | 2                                                                 | 2                                                                  | NO                                                   | 0                                                                        | Tiffany                        | 1 AVAI   |
| 0 | Dover        | DE School Age: 6 - 12 Yrs                | 15                 | 11/8/24                   | 0                                                                  | 0                                                                  | 0                                                                 | 0                                                                  | NO                                                   | 0                                                                        | Tiffany                        | FULL     |
| 1 | Dover Total  | 80.2                                     | 115                |                           | 3                                                                  | 4                                                                  | 4                                                                 | 4                                                                  |                                                      | 0                                                                        |                                |          |
| 2 |              |                                          |                    |                           |                                                                    |                                                                    |                                                                   |                                                                    |                                                      |                                                                          |                                |          |
| 3 |              |                                          |                    |                           |                                                                    |                                                                    |                                                                   |                                                                    |                                                      |                                                                          |                                |          |
| 4 | Milford      | 2023 - Summer Camps - Milford            | 0                  | 1                         |                                                                    |                                                                    |                                                                   |                                                                    | (NO )                                                | 0                                                                        | Tiffany                        | summe    |
| 5 | Milford      | DE Infant: 4 Weeks - 12 Mths             | 24                 | 11/6/2024                 | 1                                                                  | 0                                                                  |                                                                   |                                                                    | NO                                                   | 0                                                                        | Tiffany                        | William  |
| 5 | Milford      | DE Older Infant: 12 - 24 Mths            | 24                 | 11/6/2024                 | 0                                                                  | 0                                                                  |                                                                   |                                                                    | NO                                                   | 0                                                                        | Tiffany                        | Noel st  |
| 7 | Milford      | DE Preschool: 3 - 4 Yrs                  | 30                 | 11/6/2024                 | 7                                                                  | 6                                                                  |                                                                   |                                                                    | YES                                                  | 10                                                                       | Tiffany                        | New hi   |
| 8 | Milford      | DE Preschool: 4 - 5 Yrs                  | 24                 | 11/6/2024                 | 2                                                                  | 3                                                                  |                                                                   |                                                                    | NO                                                   | 0                                                                        | Tiffany                        | Odese    |
| 9 | Milford      | DE School Age: 6 - 12 Yrs                | 8                  | 11/6/2024                 | 1                                                                  | 2                                                                  | 2                                                                 |                                                                    | NO                                                   | 0                                                                        | Tiffany                        |          |
| 0 | Milford      | DE Toddler 2-3 Yrs                       | 30                 | 11/6/2024                 | 0                                                                  | 0                                                                  |                                                                   |                                                                    | NO                                                   |                                                                          | Tiffany                        |          |
| 1 | Milford      | 26.4                                     | 140                |                           | 11                                                                 | 11                                                                 | 2                                                                 | 0                                                                  |                                                      | 10                                                                       |                                |          |
| 2 |              |                                          |                    |                           |                                                                    |                                                                    |                                                                   |                                                                    |                                                      |                                                                          |                                |          |
| 3 | Destas Deest |                                          |                    |                           |                                                                    |                                                                    |                                                                   |                                                                    |                                                      |                                                                          | (75)H                          |          |
| 9 | Poner Road   | DE Infant: 4 Weeks - 12 Mths (Lil Learn  | 16                 | 11/12/2024                | 2                                                                  | 3                                                                  | 3                                                                 |                                                                    | NO                                                   | 0                                                                        | Littany                        |          |
| D | Porter Road  | DE Older Infant: 12 - 24 Mths (Explorers | 24                 | 11/12                     | 4                                                                  | 4                                                                  | 4                                                                 |                                                                    | NO                                                   | 0                                                                        | Tittany                        |          |
| 0 | Porter Road  | DE Ioddler: 2 - 3 Yrs (Discoverers)      | 31                 | 11/12                     | 6                                                                  | 6                                                                  | 4                                                                 |                                                                    | NO                                                   | U                                                                        | Littany                        |          |

## Indicate if you have any Staffing Limitation/Staff needed to Enroll. Select Yes if you need staff to Enroll.

|     |             |                                          |                    | _                         |                                                                    |                                                                    |                                                                   |                                                                    |                                                      |                                                                         |                                |         |
|-----|-------------|------------------------------------------|--------------------|---------------------------|--------------------------------------------------------------------|--------------------------------------------------------------------|-------------------------------------------------------------------|--------------------------------------------------------------------|------------------------------------------------------|-------------------------------------------------------------------------|--------------------------------|---------|
| Q   | 5 4 8 9     | 100% <del>•</del> \$ % .0 0 123          | Defaul 🔻           | - 10 +                    | в I 🕆 🔺                                                            | ◆. ⊞ 53 .                                                          | 쉬 ★ ↓ ★ ≣ →                                                       | • <u>A</u> • 🕀                                                     | ± 🖬 Y                                                | Ē•Σ                                                                     |                                | ^       |
| 5   |             |                                          |                    |                           |                                                                    |                                                                    |                                                                   |                                                                    |                                                      |                                                                         |                                |         |
|     | A           | В                                        | с .                | ▶ E                       | F                                                                  | G                                                                  | н                                                                 | 1                                                                  | J                                                    | к                                                                       | L                              |         |
| 1   | Jennifer C  | enter's                                  |                    |                           |                                                                    |                                                                    |                                                                   |                                                                    |                                                      |                                                                         |                                |         |
| 3   | Centre Name | Category                                 | Sum of<br>Capacity | Enter date<br>you updated | (Manually<br>Update<br>Numbers)<br>Available<br>Spaces<br>November | (Manually<br>Update<br>Numbers)<br>Available<br>Spaces<br>December | (Manually<br>Update<br>Numbers)<br>Available<br>Spaces<br>Januray | (Manually<br>Update<br>Numbers)<br>Available<br>Spaces<br>February | Staffing<br>Limitation/<br>Staff Needed<br>to Enroll | lumber of<br>ipaces Unable to<br>inroll Due to<br>itaffing<br>imitation | Client Services<br>Coordinator |         |
| 4 E | Dover       | 2023 - Summer Camps - Dover              | 15                 | 11/8/2024                 | 0                                                                  | 0                                                                  | 0                                                                 | 0                                                                  | NO                                                   |                                                                         | Tiffany                        | summe   |
| . C | Dover       | DE Infant: 4 Weeks - 12 Mths             | 8                  | 11/8/2024                 | 1                                                                  | 1                                                                  | 1                                                                 | 1                                                                  | NO                                                   |                                                                         | Tiffany                        | 1 FT of |
| 5 0 | Dover       | DE Older Infant: 12 - 24 Mths            | 24                 | 11/8/2024                 | 0                                                                  | 0                                                                  | 0                                                                 | 0                                                                  | NO                                                   |                                                                         |                                | 1 PT -  |
| C   | Dover       | DE Toddler: 2 - 3 Yrs                    | 28                 | 11/8/2024                 | 1                                                                  | 1                                                                  | 1                                                                 | 1                                                                  | NO                                                   |                                                                         | Tiffany                        | 1 oper  |
| C   | Dover       | DE Preschool: 3 - 4 Yrs                  | 20                 | 11/8/24                   | 0                                                                  | 0                                                                  | 0                                                                 | 0                                                                  | NO                                                   |                                                                         | Tiffany                        | 1 PT T  |
|     | Dover       | DE Preschool: 4 - 5 Yrs                  | 20                 | 11/8/2024                 | 1                                                                  | 2                                                                  | 2                                                                 | 2                                                                  | NO                                                   |                                                                         | Tiffany                        | 1 AVAI  |
| 0 0 | Dover       | DE School Age: 6 - 12 Yrs                | 15                 | 11/8/24                   | 0                                                                  | 0                                                                  | 0                                                                 | 0                                                                  | NO                                                   |                                                                         | Tiffany                        | FULL    |
| 1 E | Dover Total | 80.2                                     | 115                |                           | 3                                                                  | 4                                                                  | 4                                                                 | 4                                                                  |                                                      |                                                                         |                                |         |
| 2   |             |                                          |                    |                           |                                                                    |                                                                    |                                                                   |                                                                    |                                                      |                                                                         |                                | -       |
| 3   |             |                                          |                    |                           |                                                                    |                                                                    |                                                                   | _                                                                  |                                                      |                                                                         |                                |         |
| 4 N | Ailford     | 2023 - Summer Camps - Milford            | 0                  |                           |                                                                    |                                                                    |                                                                   |                                                                    | NO                                                   |                                                                         | Tiffany                        | summe   |
| 5 N | Ailford     | DE Infant: 4 Weeks - 12 Mths             | 24                 | 11/6/2024                 | 1                                                                  | 0                                                                  |                                                                   |                                                                    | NO                                                   |                                                                         | Tiffany                        | Willian |
| N   | Ailford     | DE Older Infant: 12 - 24 Mths            | 24                 | 11/6/2024                 | 0                                                                  | 0                                                                  |                                                                   |                                                                    | NO                                                   |                                                                         | Tiffany                        | Noel s  |
| 7 N | Ailford     | DE Preschool: 3 - 4 Yrs                  | 30                 | 11/6/2024                 | 7                                                                  | 6                                                                  |                                                                   |                                                                    | YES                                                  | 0                                                                       | Tiffany                        | New h   |
| 8 N | Ailford     | DE Preschool: 4 - 5 Yrs                  | 24                 | 11/6/2024                 | 2                                                                  | 3                                                                  |                                                                   |                                                                    | NO                                                   |                                                                         | Tiffany                        | Odese   |
| N   | Ailford     | DE School Age: 6 - 12 Yrs                | 8                  | 11/6/2024                 | 1                                                                  | 2                                                                  | 2                                                                 |                                                                    | NO                                                   |                                                                         | Tiffany                        |         |
| N   | Ailford     | DE Toddler 2-3 Yrs                       | 30                 | 11/6/2024                 | 0                                                                  | 0                                                                  |                                                                   |                                                                    | (NO )                                                |                                                                         | Tiffany                        |         |
| N   | Ailford     | 26.4                                     | 140                |                           | 11                                                                 | 11                                                                 | 2                                                                 | e                                                                  |                                                      | 0                                                                       |                                |         |
| 2   |             |                                          |                    |                           |                                                                    |                                                                    |                                                                   |                                                                    |                                                      |                                                                         |                                |         |
| 3   |             |                                          |                    |                           |                                                                    |                                                                    |                                                                   |                                                                    |                                                      | -                                                                       |                                |         |
| F   | Porter Road | DE Infant: 4 Weeks - 12 Mths (Lil Learn) | 16                 | 11/12/2024                | 2                                                                  | 3                                                                  | 3                                                                 |                                                                    | NO                                                   |                                                                         | Tiffany                        |         |
| F   | orter Road  | DE Older Infant: 12 - 24 Mths (Explorers | 24                 | 11/12                     | 4                                                                  | 4                                                                  | 4                                                                 |                                                                    | NO                                                   |                                                                         | Tiffany                        |         |
| 6 F | Porter Road | DE Toddler: 2 - 3 Yrs (Discoverers)      | 31                 | 11/12                     | 6                                                                  | 6                                                                  | 4                                                                 |                                                                    | NO                                                   |                                                                         | Tiffany                        |         |

#### Enter the number of spaces unable to Enroll due to staffing limitations.

| 0 | く ち さ 母 。   | a 100% - \$ % .0 00 123                           | - 10 +             | B I ÷                     | A 🗎 🏊 🖽 💱                                                          | 1 * <u>=</u> * + *                                                 | ₽  * <u>A</u> *   GĐ                                              | <b>+ H V</b>                                                       | <b>Ξ</b> • Σ                                         |                                                                          |                               | ^       |
|---|-------------|---------------------------------------------------|--------------------|---------------------------|--------------------------------------------------------------------|--------------------------------------------------------------------|-------------------------------------------------------------------|--------------------------------------------------------------------|------------------------------------------------------|--------------------------------------------------------------------------|-------------------------------|---------|
| 3 | - fic Numb  | er of Spaces Unable to Enroll Due to Staffing Lim | itation            |                           |                                                                    |                                                                    |                                                                   |                                                                    |                                                      |                                                                          |                               |         |
|   | A           | В                                                 | c .                | ▶ E                       | F                                                                  | G                                                                  | н                                                                 | 1                                                                  | J                                                    | к                                                                        | L                             |         |
|   | Jennifer C  | enter's                                           |                    |                           |                                                                    |                                                                    |                                                                   |                                                                    |                                                      |                                                                          |                               |         |
| 3 | Centre Name | Category                                          | Sum of<br>Capacity | Enter date<br>you updated | (Manually<br>Update<br>Numbers)<br>Available<br>Spaces<br>November | (Manually<br>Update<br>Numbers)<br>Available<br>Spaces<br>December | (Manually<br>Update<br>Numbers)<br>Available<br>Spaces<br>Januray | (Manually<br>Update<br>Numbers)<br>Available<br>Spaces<br>February | Staffing<br>Limitation/<br>Staff Needed<br>to Enroll | Number of<br>Spaces Unable to<br>Enroll Due to<br>Staffing<br>Limitation | lient Services<br>coordinator |         |
| 4 | Dover       | 2023 - Summer Camps - Dover                       | 15                 | 11/8/2024                 | 0                                                                  | 0                                                                  | 0                                                                 | 0                                                                  | NO                                                   | 0                                                                        | Tiffany                       | summe   |
|   | Dover       | DE Infant: 4 Weeks - 12 Mths                      | 8                  | 11/8/2024                 | 1                                                                  | 1                                                                  | 1                                                                 | 1                                                                  | NO                                                   | 0                                                                        | Tiffany                       | 1 FT of |
|   | Dover       | DE Older Infant: 12 - 24 Mths                     | 24                 | 11/8/2024                 | 0                                                                  | 0                                                                  | 0                                                                 | 0                                                                  | NO                                                   | 0                                                                        |                               | 1 PT -  |
|   | Dover       | DE Toddler: 2 - 3 Yrs                             | 28                 | 11/8/2024                 | 1                                                                  | 1                                                                  | 1                                                                 | 1                                                                  | NO                                                   | 0                                                                        | Tiffany                       | 1 open  |
|   | Dover       | DE Preschool: 3 - 4 Yrs                           | 20                 | 11/8/24                   | 0                                                                  | 0                                                                  | 0                                                                 | 0                                                                  | NO                                                   | 0                                                                        | Tiffany                       | 1 PT T  |
|   | Dover       | DE Preschool: 4 - 5 Yrs                           | 20                 | 11/8/2024                 | 1                                                                  | 2                                                                  | 2                                                                 | 2                                                                  | NO                                                   | 0                                                                        | Tiffany                       | 1 AVAI  |
| 0 | Dover       | DE School Age: 6 - 12 Yrs                         | 15                 | 11/8/24                   | 0                                                                  | 0                                                                  | 0                                                                 | 0                                                                  | NO                                                   | 0                                                                        | Tiffany                       | FULL    |
| 1 | Dover Total | 80.2                                              | 115                |                           | 3                                                                  | 4                                                                  | 4                                                                 | 4                                                                  |                                                      | 0                                                                        |                               |         |
| 2 |             |                                                   |                    |                           |                                                                    |                                                                    |                                                                   |                                                                    |                                                      |                                                                          |                               |         |
| 3 |             |                                                   |                    |                           |                                                                    |                                                                    |                                                                   |                                                                    |                                                      |                                                                          |                               |         |
| 4 | Milford     | 2023 - Summer Camps - Milford                     | 0                  |                           |                                                                    |                                                                    |                                                                   |                                                                    | NO                                                   | 0                                                                        | Tiffany                       | summe   |
| 5 | Milford     | DE Infant: 4 Weeks - 12 Mths                      | 24                 | 11/6/2024                 | 1                                                                  | 0                                                                  |                                                                   |                                                                    | (NO                                                  | 0                                                                        | Tiffany                       | Willian |
| 5 | Milford     | DE Older Infant: 12 - 24 Mths                     | 24                 | 11/6/2024                 | 0                                                                  | 0                                                                  |                                                                   |                                                                    | NO                                                   | 0                                                                        | Tiffany                       | Noel s  |
|   | Milford     | DE Preschool: 3 - 4 Yrs                           | 30                 | 11/6/2024                 | 7                                                                  | 6                                                                  |                                                                   |                                                                    | YES                                                  | 10                                                                       | Tiffany                       | New h   |
| 8 | Milford     | DE Preschool: 4 - 5 Yrs                           | 24                 | 11/6/2024                 | 2                                                                  | 3                                                                  |                                                                   |                                                                    | NO                                                   | 0                                                                        | Tiffany                       | Odese   |
| 9 | Milford     | DE School Age: 6 - 12 Yrs                         | 8                  | 11/6/2024                 | 1                                                                  | 2                                                                  | 2                                                                 |                                                                    | NO                                                   | 0                                                                        | Tiffany                       |         |
| 0 | Milford     | DE Toddler 2-3 Yrs                                | 30                 | 11/6/2024                 | 0                                                                  | 0                                                                  |                                                                   |                                                                    | NO                                                   |                                                                          | Tiffany                       |         |
| 1 | Miltord     | 26.4                                              | 140                |                           | 11                                                                 | 11                                                                 | 2                                                                 | 0                                                                  |                                                      | 10                                                                       |                               |         |
| 2 |             |                                                   |                    |                           |                                                                    |                                                                    |                                                                   |                                                                    |                                                      |                                                                          |                               |         |
| 5 | Porter Poad | DE lafaat 4 Washa 12 Mits 8 1                     |                    | 11/12/2021                | 2                                                                  | 2                                                                  | 2                                                                 |                                                                    |                                                      | 0                                                                        | Tille                         |         |
| 5 | Porter Road | DE oldes before 12 A Mite (European               | 16                 | 11/12/2024                | 2                                                                  | 3                                                                  | 3                                                                 |                                                                    | NO                                                   | 6                                                                        | Tiffanu                       |         |
|   | Porter Road | DE Uder Infant: 12 - 24 Mths (Explorer            | 24                 | 11/12                     | 4                                                                  | 4                                                                  | 4                                                                 |                                                                    | NO                                                   | 0                                                                        | Tiffanu                       |         |
| ~ | Parter Deed | DE loudiel. 2 - 3 Yrs (Discoverers)               | 31                 | 11/12                     | 6                                                                  | 6                                                                  | 4                                                                 |                                                                    | NO                                                   |                                                                          | Tillarly                      |         |

5

6

### **7** Add specific space and schedule information in the comments.

|    | BBNA<br>File E | dit View Ins       | ailability Tracker<br>sert Format Dat | a Tools Extens                                                     | ions Help                                                          |                                                                   |                                                                    |                                                      | 05                                                                       | 0 😳 😳                          | +2 🕄 🗐 🖓 🗸 🛇 Share 🔹 🔇                                          |
|----|----------------|--------------------|---------------------------------------|--------------------------------------------------------------------|--------------------------------------------------------------------|-------------------------------------------------------------------|--------------------------------------------------------------------|------------------------------------------------------|--------------------------------------------------------------------------|--------------------------------|-----------------------------------------------------------------|
| a  | 2 5 0          | 2 🖨 🚏 1            | 00% •   \$ %                          | .0, .00 123                                                        | - 11 +   E                                                         | 3 I ÷ A                                                           | <u>è.</u> ⊞ 53                                                     | +   ≣ + ⊥                                            | *  P  * <u>A</u> *   GD                                                  |                                | - Σ                                                             |
| 3  | •              | fic Number of      | Spaces Unable to Enrol                | I Due to Staffing Limit                                            | ation                                                              |                                                                   |                                                                    |                                                      |                                                                          |                                |                                                                 |
|    |                | C                  | 4 🕨 E                                 | F                                                                  | G                                                                  | н                                                                 | 1                                                                  | J                                                    | к                                                                        | L                              |                                                                 |
|    |                |                    |                                       |                                                                    |                                                                    |                                                                   |                                                                    |                                                      |                                                                          |                                |                                                                 |
| 3  |                | Sum of<br>Capacity | Enter date<br>you updated             | (Manually<br>Update<br>Numbers)<br>Available<br>Spaces<br>November | (Manually<br>Update<br>Numbers)<br>Available<br>Spaces<br>December | (Manually<br>Update<br>Numbers)<br>Available<br>Spaces<br>Januray | (Manually<br>Update<br>Numbers)<br>Available<br>Spaces<br>February | Staffing<br>Limitation/<br>Staff Needed<br>to Enroll | Number of<br>Spaces Unable to<br>Enroll Due to<br>Staffing<br>Limitation | Client Services<br>Coordinator | Comments & CONFI                                                |
| 1  | /er            | 1                  | 5 11/8/2024                           | 0                                                                  | 0                                                                  | 0                                                                 | 0                                                                  | NO                                                   | 0                                                                        | Tiffany                        | summer camp over                                                |
|    | 3              |                    | 8 11/8/2024                           | 1                                                                  | 1                                                                  | 1                                                                 | 1                                                                  | NO                                                   | 0                                                                        | Tiffany                        | 1 FT opening                                                    |
|    | 3              | 2                  | 4 11/8/2024                           | 0                                                                  | 0                                                                  | 0                                                                 | 0                                                                  | NO                                                   | 0                                                                        |                                | 1 PT - T/R                                                      |
|    |                | 2                  | 8 11/8/2024                           | 1                                                                  | 1                                                                  | 1                                                                 | 1                                                                  | NO                                                   | 0                                                                        | Tiffany                        | 1 opening available on 11/25                                    |
|    |                | 2                  | 0 11/8/24                             | 0                                                                  | 0                                                                  | 0                                                                 | 0                                                                  | NO                                                   | 0                                                                        | Tiffany                        | 1 PT T/R spot available                                         |
|    |                | 2                  | 0 11/8/2024                           | 1                                                                  | 2                                                                  | 2                                                                 | 2                                                                  | NO                                                   | 0                                                                        | (Tiffany                       | 1 AVAILABILITY IMMEDIATELY 1 TR SPOT then one addition          |
| C  |                | 1                  | 5 11/8/24                             | 0                                                                  | 0                                                                  | 0                                                                 | 0                                                                  | NO                                                   | 0                                                                        | Tiffany                        | FULL                                                            |
| 1  | 80.2           | 11                 | 5                                     | 3                                                                  | 4                                                                  | 4                                                                 | 4                                                                  |                                                      | 0                                                                        |                                |                                                                 |
| 2  |                |                    |                                       |                                                                    |                                                                    |                                                                   |                                                                    |                                                      |                                                                          |                                |                                                                 |
| 8  |                |                    |                                       |                                                                    |                                                                    |                                                                   |                                                                    |                                                      |                                                                          |                                |                                                                 |
| 6  | ord            |                    | 0                                     |                                                                    |                                                                    |                                                                   |                                                                    | NO                                                   | 0                                                                        | (Tiffany )                     | summer camp                                                     |
|    | 5              | 2                  | 4 11/6/2024                           | 1                                                                  | 0                                                                  |                                                                   |                                                                    | NO                                                   | 0                                                                        | (Tiffany )                     | Williams starting ?, Stetson? Please change max capicity to     |
|    | 3              | 2                  | 4 11/6/2024                           | 0                                                                  | 0                                                                  |                                                                   |                                                                    | NO                                                   | 0                                                                        | (Tiffany )                     | Noel starting 11/18, EJ?, Staff son 11/18, Olivia 11/18         |
|    |                | 3                  | 0 11/6/2024                           | 7                                                                  | 6                                                                  |                                                                   |                                                                    | YES                                                  | 10                                                                       | (Tiffany )                     | New hire starting 11/4 Please change to no staffing limitation: |
|    |                | 2                  | 4 11/6/2024                           | 2                                                                  | 3                                                                  |                                                                   |                                                                    | NO                                                   | 0                                                                        | Tiffany                        | Odeses 11/18                                                    |
|    |                |                    | 8 11/6/2024                           | 1                                                                  | 2                                                                  | 2                                                                 |                                                                    | NO                                                   | 0                                                                        | Tiffany                        |                                                                 |
| E. |                | 3                  | 0 11/6/2024                           | 0                                                                  | 0                                                                  |                                                                   |                                                                    | NO                                                   |                                                                          | (Tiffany )                     |                                                                 |
|    | 26.4           | 14                 | 0                                     | 11                                                                 | 11                                                                 | 2                                                                 | 0                                                                  |                                                      | 10                                                                       |                                |                                                                 |
|    |                |                    |                                       |                                                                    |                                                                    |                                                                   |                                                                    |                                                      |                                                                          |                                |                                                                 |
|    |                |                    |                                       |                                                                    |                                                                    |                                                                   |                                                                    |                                                      |                                                                          |                                |                                                                 |
|    | s (Lil Learn   | 1                  | 6 11/12/2024                          | 2                                                                  | 3                                                                  | 3                                                                 |                                                                    | NO                                                   | 0                                                                        | (Tiffany )                     |                                                                 |
|    | s (Explorer    | 2                  | 4 11/12                               | 4                                                                  | 4                                                                  | 4                                                                 |                                                                    | (NO )                                                | 0                                                                        | Tiffany                        |                                                                 |
|    | verers)        | 3                  | 1 11/12                               | 6                                                                  | 6                                                                  | 4                                                                 |                                                                    | NO                                                   | 0                                                                        | Tiffany                        |                                                                 |
|    | (anotanita     | 2                  | 7 11/12                               | 1                                                                  | 1                                                                  | 1                                                                 |                                                                    | NO                                                   | 0                                                                        | Tiffany                        |                                                                 |

8

The area highlighted in RED indicates the tracker update is overdue. The tracker needs to be updated weekly for accuracy.

| 0  | 2 5 2         | 合 〒 100            | % • \$ %                  | .0, .00 123                                                        | Defaul 🝷 📔 —                                                       | 10 + B                                                            | I ÷ A                                                              | <b>è.</b> ⊞ 53                                       | -   ≣ • <u>↓</u> •  } •                                                  | · A • © 🕂                      | E Υ E · Σ ^                                                   |
|----|---------------|--------------------|---------------------------|--------------------------------------------------------------------|--------------------------------------------------------------------|-------------------------------------------------------------------|--------------------------------------------------------------------|------------------------------------------------------|--------------------------------------------------------------------------|--------------------------------|---------------------------------------------------------------|
| M6 | · 1.          | fic 1 PT - T/R     |                           |                                                                    |                                                                    |                                                                   |                                                                    |                                                      |                                                                          |                                |                                                               |
|    |               | с .                | ▶ E                       | F                                                                  | G                                                                  | н                                                                 | 1                                                                  | J                                                    | к                                                                        | L                              |                                                               |
| 1  |               |                    |                           |                                                                    |                                                                    |                                                                   |                                                                    |                                                      |                                                                          |                                |                                                               |
| 3  |               | Sum of<br>Capacity | Enter date<br>you updated | (Manually<br>Update<br>Numbers)<br>Available<br>Spaces<br>November | (Manually<br>Update<br>Numbers)<br>Available<br>Spaces<br>December | (Manually<br>Update<br>Numbers)<br>Available<br>Spaces<br>Januray | (Manually<br>Update<br>Numbers)<br>Available<br>Spaces<br>February | Staffing<br>Limitation/<br>Staff Needed<br>to Enroll | Number of<br>Spaces Unable to<br>Enroll Due to<br>Staffing<br>Limitation | Client Services<br>Coordinator | Comments & CONF                                               |
| 4  | over          | 15                 | 11/8/2024                 | 0                                                                  | 0                                                                  | 0                                                                 | 0                                                                  | NO                                                   | 0                                                                        | Tiffany                        | summer camp over                                              |
| 5  | hs            | 8                  | 11/8/2024                 | 1                                                                  | 1                                                                  | 1                                                                 | 1                                                                  | NO                                                   | 0                                                                        | Tiffany                        | 1 FT opening                                                  |
| 6  | hs            | 24                 | 11/8/2024                 | 0                                                                  | 0                                                                  | 0                                                                 | 0                                                                  | NO                                                   | 0                                                                        |                                | 1 PT - T/R                                                    |
| 7  |               | 28                 | 11/8/2024                 | 1                                                                  | 1                                                                  | 1                                                                 | 1                                                                  | NO                                                   | 0                                                                        | Tiffany                        | 1 opening available on 11/25                                  |
| 8  |               | 20                 | 11/8/24                   | 0                                                                  | 0                                                                  | 0                                                                 | 0                                                                  | NO                                                   | 0                                                                        | Tiffany                        | 1 PT T/R spot available                                       |
| 9  |               | 20                 | 11/8/2024                 | 1                                                                  | 2                                                                  | 2                                                                 | 2                                                                  | NO                                                   | 0                                                                        | Tiffany                        | 1 AVAILABILITY IMMEDIATELY 1 TR SPOT then one addit           |
| 10 |               | 15                 | 11/8/24                   | 0                                                                  | 0                                                                  | 0                                                                 | 0                                                                  | NO                                                   | 0                                                                        | Tiffany                        | FULL                                                          |
| 11 | 80.2          | 115                |                           | 3                                                                  | 4                                                                  | 4                                                                 | 4                                                                  |                                                      | 0                                                                        |                                |                                                               |
| 12 |               |                    |                           |                                                                    |                                                                    |                                                                   |                                                                    |                                                      |                                                                          |                                |                                                               |
| 13 |               |                    |                           |                                                                    |                                                                    |                                                                   |                                                                    |                                                      |                                                                          |                                |                                                               |
| 4  | ilford        | 0                  |                           |                                                                    |                                                                    |                                                                   |                                                                    | NO                                                   | 0                                                                        | Tiffany                        | summer camp                                                   |
| 15 | hs            | 24                 | 11/6/2024                 | 1                                                                  | 0                                                                  |                                                                   |                                                                    | NO                                                   | 0                                                                        | Tiffany                        | Williams starting ?, Stetson? Please change max capicity t    |
| 16 | hs            | 24                 | 11/6/2024                 | 0                                                                  | 0                                                                  |                                                                   |                                                                    | NO                                                   | 0                                                                        | Tiffany                        | Noel starting 11/18, EJ?, Staff son 11/18, Olivia 11/18       |
| 1/ |               | 30                 | 11/6/2024                 | 7                                                                  | 6                                                                  |                                                                   |                                                                    | YES                                                  | 10                                                                       | Tiffany                        | New hire starting 11/4 Please change to no staffing limitatio |
| 18 |               | 24                 | 11/6/2024                 | 2                                                                  | 3                                                                  |                                                                   |                                                                    | NO                                                   | 0                                                                        | Littany                        | Odeses 11/18                                                  |
| 19 |               | 8                  | 11/6/2024                 | 1                                                                  | 2                                                                  | 2                                                                 |                                                                    | NO                                                   | U                                                                        | Tittany                        |                                                               |
| 10 | 20.4          | 30                 | 11/6/2024                 | 0                                                                  | 0                                                                  |                                                                   |                                                                    | NO                                                   | 40                                                                       | Tiffany                        |                                                               |
| 22 | 26.4          | 140                |                           | 11                                                                 | 11                                                                 | 2                                                                 | 0                                                                  |                                                      | 10                                                                       |                                |                                                               |
| 23 |               |                    |                           |                                                                    |                                                                    |                                                                   |                                                                    |                                                      |                                                                          |                                |                                                               |
| 24 | hs (Lil Learn | 16                 | 11/12/2024                | 2                                                                  | 3                                                                  | 3                                                                 |                                                                    | NO                                                   | 0                                                                        | Tiffany                        |                                                               |
| 25 | hs (Explorer  | 24                 | 11/12                     | 4                                                                  | 4                                                                  | 4                                                                 |                                                                    | NO                                                   | 0                                                                        | Tiffany                        |                                                               |
| 26 | overers)      | 31                 | 11/12                     | 6                                                                  | 6                                                                  | 4                                                                 |                                                                    | NO                                                   | 0                                                                        | Tiffany                        |                                                               |
| 27 | vestigators)  | 27                 | 11/12                     | 1                                                                  | 1                                                                  | 1                                                                 |                                                                    | NO                                                   | 0                                                                        | Tiffany                        |                                                               |

# Sum of Capacity is your center capacity as it is set in Day Care Works.( this field is locked and is populated from DCW)

| _  | File Edit view | insert Format Data Tools Exter         | isions Help        |                         |                                                                    |                                                                    |                                                                   |                                                                    |                                                      |                                                                          |                                |          |
|----|----------------|----------------------------------------|--------------------|-------------------------|--------------------------------------------------------------------|--------------------------------------------------------------------|-------------------------------------------------------------------|--------------------------------------------------------------------|------------------------------------------------------|--------------------------------------------------------------------------|--------------------------------|----------|
| Q  | 5 4 8 9        | ° 100% ▾ \$ % .0, .00 123              | Defaul 🝷           | - 10 +                  | в I 🕆 📥                                                            | ♦. 田 53                                                            | + + ± + ≣  +                                                      | • <u>A</u> • GD                                                    | ± 11 Y                                               | ≣-Σ                                                                      |                                | ^        |
| 16 | - fic 11/6/20  | 124                                    |                    |                         |                                                                    |                                                                    |                                                                   |                                                                    |                                                      |                                                                          |                                |          |
|    | A              | В                                      | с .                | > E                     | F                                                                  | G                                                                  | н                                                                 | 1                                                                  | J                                                    | к                                                                        | L                              |          |
| 1  | lannifan C.    | a méa ria                              |                    |                         |                                                                    |                                                                    |                                                                   |                                                                    |                                                      |                                                                          |                                |          |
| 2  | Jennifer Co    | enter s                                |                    |                         |                                                                    |                                                                    |                                                                   |                                                                    |                                                      |                                                                          |                                |          |
| 3  | Centre Name    | Category                               | Sum of<br>Capacity | nter date<br>ou updated | (Manually<br>Update<br>Numbers)<br>Available<br>Spaces<br>November | (Manually<br>Update<br>Numbers)<br>Available<br>Spaces<br>December | (Manually<br>Update<br>Numbers)<br>Available<br>Spaces<br>Januray | (Manually<br>Update<br>Numbers)<br>Available<br>Spaces<br>February | Staffing<br>Limitation/<br>Staff Needed<br>to Enroll | Number of<br>Spaces Unable to<br>Enroll Due to<br>Staffing<br>Limitation | Client Services<br>Coordinator |          |
| 4  | Dover          | 2023 - Summer Camps - Dover            | 15                 | 11/8/2024               | 0                                                                  | 0                                                                  | 0                                                                 | 0                                                                  | NO                                                   | 0                                                                        | Tiffany                        | summer   |
| 5  | Dover          | DE Infant: 4 Weeks - 12 Mths           | 8                  | 11/8/2024               | 1                                                                  | 1                                                                  | 1                                                                 | 1                                                                  | NO                                                   | 0                                                                        | Tiffany                        | 1 FT ope |
| 5  | Dover          | DE Older Infant: 12 - 24 Mths          | 24                 | 11/8/2024               | 0                                                                  | 0                                                                  | 0                                                                 | 0                                                                  | NO                                                   | 0                                                                        |                                | 1 PT - T |
| 7  | Dover          | DE Toddler: 2 - 3 Yrs                  | 28                 | 11/8/2024               | 1                                                                  | 1                                                                  | 1                                                                 | 1                                                                  | NO                                                   | 0                                                                        | Tiffany                        | 1 openir |
| в  | Dover          | DE Preschool: 3 - 4 Yrs                | 20                 | 11/8/24                 | 0                                                                  | 0                                                                  | 0                                                                 | 0                                                                  | NO                                                   | 0                                                                        | Tiffany                        | 1 PT T/F |
| 9  | Dover          | DE Preschool: 4 - 5 Yrs                | 20                 | 11/8/2024               | 1                                                                  | 2                                                                  | 2                                                                 | 2                                                                  | NO                                                   | 0                                                                        | Tiffany                        | 1 AVAIL  |
| 0  | Dover          | DE School Age: 6 - 12 Yrs              | 15                 | 11/8/24                 | 0                                                                  | 0                                                                  | 0                                                                 | 0                                                                  | NO                                                   | 0                                                                        | (Tiffany                       | FULL     |
| 1  | Dover Total    | 80.                                    | 115                |                         | 3                                                                  | 4                                                                  | 4                                                                 | 4                                                                  |                                                      | 0                                                                        |                                |          |
| 2  |                |                                        |                    |                         |                                                                    |                                                                    |                                                                   |                                                                    |                                                      |                                                                          |                                |          |
| 3  |                |                                        |                    |                         |                                                                    |                                                                    |                                                                   |                                                                    |                                                      |                                                                          |                                |          |
| 4  | Milford        | 2023 - Summer Camps - Milford          | 0                  |                         |                                                                    |                                                                    |                                                                   |                                                                    | NO                                                   | 0                                                                        | Tiffany                        | summer   |
| 5  | Milford        | DE Infant: 4 Weeks - 12 Mths           | 24                 | 11/6/2024               | 1                                                                  | 0                                                                  |                                                                   |                                                                    | NO                                                   | 0                                                                        | Tiffany                        | Williams |
| 6  | Milford        | DE Older Infant: 12 - 24 Mths          | 24                 | 11/6/2024               | 0                                                                  | 0                                                                  |                                                                   |                                                                    | NO                                                   | 0                                                                        | Tiffany                        | Noel sta |
| 7  | Milford        | DE Preschool: 3 - 4 Yrs                | 30                 | 11/6/2024               | 7                                                                  | 6                                                                  |                                                                   |                                                                    | YES                                                  | 10                                                                       | Tiffany                        | New hire |
| 8  | Milford        | DE Preschool: 4 - 5 Yrs                | 24                 | 11/6/2024               | 2                                                                  | 3                                                                  |                                                                   |                                                                    | NO                                                   | 0                                                                        | Tiffany                        | Odeses   |
| 9  | Milford        | DE School Age: 6 - 12 Yrs              | 8                  | 11/6/2024               | 1                                                                  | 2                                                                  | 2                                                                 |                                                                    | NO                                                   | 0                                                                        | Tiffany                        |          |
| 0  | Milford        | DE Toddler 2-3 Yrs                     | 30                 | 11/6/2024               | 0                                                                  | 0                                                                  |                                                                   |                                                                    | NO                                                   |                                                                          | Tiffany                        | _        |
| 1  | Milford        | 26.                                    | 140                |                         | 11                                                                 | 11                                                                 | 2                                                                 | 0                                                                  |                                                      | 10                                                                       |                                |          |
| z  |                |                                        |                    |                         |                                                                    |                                                                    |                                                                   |                                                                    |                                                      |                                                                          |                                |          |
| 3  | Portor Dood    |                                        | 10                 | 44/42/2024              | 2                                                                  | 2                                                                  | 2                                                                 |                                                                    |                                                      | 0                                                                        | (TH                            |          |
| 6  | Porter Road    | DE Infant: 4 weeks - 12 Mths (Lil Lear | 16                 | 11/12/2024              | 2                                                                  | 3                                                                  | 3                                                                 |                                                                    | NO                                                   | 0                                                                        | Timany                         |          |
| 4  | Porter Road    | DE Older Intant: 12 - 24 Mths (Explore | 24                 | 11/12                   | 4                                                                  | 4                                                                  | 4                                                                 |                                                                    | NO                                                   | 0                                                                        | Tillany                        |          |
| 0  | Porter Road    | DE loddler: 2 - 3 Yrs (Discoverers)    | 31                 | 11/12                   | 6                                                                  | 6                                                                  | 4                                                                 |                                                                    | NO                                                   | U                                                                        | Timany                         |          |

Category/Rooms Match DCW and are your specific Age groups/rooms.( this field is locked and is populated from DCW)

| q  | ちょゆき         | a 100% - \$ % .0, .00 123                | Defaul 🝷          | - 10 +                    | в I 🕆 🔺                                                            | À. ⊞ 53                                                            | +  + ± +  =                                                       | • <u>A</u> • G                                                     | 1 II Y                                               | ⊑ - Σ                                                                    |                                | ^       |
|----|--------------|------------------------------------------|-------------------|---------------------------|--------------------------------------------------------------------|--------------------------------------------------------------------|-------------------------------------------------------------------|--------------------------------------------------------------------|------------------------------------------------------|--------------------------------------------------------------------------|--------------------------------|---------|
| 16 | → fic 11/6/2 | 024                                      |                   |                           |                                                                    |                                                                    |                                                                   |                                                                    |                                                      |                                                                          |                                |         |
|    | A            | В                                        | с .               | > E                       | F                                                                  | G                                                                  | н                                                                 | 1                                                                  | J                                                    | к                                                                        | L                              |         |
| 1  | Jennifer C   | enter's                                  |                   |                           |                                                                    |                                                                    |                                                                   |                                                                    |                                                      |                                                                          |                                |         |
| 3  | Centre Name  | Category                                 | um of<br>Capacity | Enter date<br>you updated | (Manually<br>Update<br>Numbers)<br>Available<br>Spaces<br>November | (Manually<br>Update<br>Numbers)<br>Available<br>Spaces<br>December | (Manually<br>Update<br>Numbers)<br>Available<br>Spaces<br>Januray | (Manually<br>Update<br>Numbers)<br>Available<br>Spaces<br>February | Staffing<br>Limitation/<br>Staff Needed<br>to Enroll | Number of<br>Spaces Unable to<br>Enroll Due to<br>Staffing<br>Limitation | Client Services<br>Coordinator |         |
| 4  | Dover        | 2023 - Summer Camps - Dover              | 15                | 11/8/2024                 | 0                                                                  | 0                                                                  | 0                                                                 | 0                                                                  | NO                                                   | 0                                                                        | Tiffany                        | summe   |
| 5  | Dover        | DE Infant: 4 Weeks - 12 Mths             | 8                 | 11/8/2024                 | 1                                                                  | 1                                                                  | 1                                                                 | 1                                                                  | NO                                                   | 0                                                                        | Tiffany                        | 1 FT of |
| 6  | Dover        | DE Older Infant: 12 - 24 Mths            | 24                | 11/8/2024                 | 0                                                                  | 0                                                                  | 0                                                                 | 0                                                                  | NO                                                   | 0                                                                        |                                | 1 PT -  |
| 7  | Dover        | DE Toddler: 2 - 3 Yrs                    | 28                | 11/8/2024                 | 1                                                                  | 1                                                                  | 1                                                                 | 1                                                                  | NO                                                   | 0                                                                        | Tiffany                        | 1 open  |
| в  | Dover        | DE Preschool: 3 - 4 Yrs                  | 20                | 11/8/24                   | 0                                                                  | 0                                                                  | 0                                                                 | 0                                                                  | NO                                                   | 0                                                                        | Tiffany                        | 1 PT T  |
| 9  | Dover        | DE Preschool: 4 - 5 Yrs                  | 20                | 11/8/2024                 | 1                                                                  | 2                                                                  | 2                                                                 | 2                                                                  | NO                                                   | 0                                                                        | Tiffany                        | 1 AVAI  |
| 0  | Dover        | DE School Age: 6 - 12 Yrs                | 15                | 11/8/24                   | 0                                                                  | 0                                                                  | 0                                                                 | 0                                                                  | NO                                                   | 0                                                                        | Tiffany                        | FULL    |
| 11 | Dover Total  | 80.2                                     | 115               | ;                         | 3                                                                  | 4                                                                  | 4                                                                 | 4                                                                  |                                                      | 0                                                                        |                                |         |
| 2  |              |                                          |                   |                           |                                                                    |                                                                    |                                                                   |                                                                    |                                                      |                                                                          |                                |         |
| 3  |              |                                          |                   |                           |                                                                    |                                                                    |                                                                   |                                                                    |                                                      |                                                                          |                                |         |
| 4  | Milford      | 2023 - Summer Camps - Milford            | (                 | 1                         |                                                                    |                                                                    |                                                                   |                                                                    | NO                                                   | 0                                                                        | Tiffany                        | summ    |
| 5  | Milford      | DE Infant: 4 Weeks - 12 Mths             | 24                | 11/6/2024                 | 1                                                                  | 0                                                                  |                                                                   |                                                                    | NO                                                   | 0                                                                        | Tiffany                        | Willian |
| 6  | Milford      | DE Older Infant: 12 - 24 Mths            | 24                | 11/6/2024                 | 0                                                                  | 0                                                                  |                                                                   |                                                                    | NO                                                   | 0                                                                        | Tiffany                        | Noel s  |
| 7  | Milford      | DE Preschool: 3 - 4 Yrs                  | 30                | 11/6/2024                 | 7                                                                  | 6                                                                  |                                                                   |                                                                    | YES                                                  | 10                                                                       | Tiffany                        | New h   |
| В  | Milford      | DE Preschool: 4 - 5 Yrs                  | 24                | 11/6/2024                 | 2                                                                  | 3                                                                  |                                                                   |                                                                    | NO                                                   | 0                                                                        | Tiffany                        | Odese   |
| 9  | Milford      | DE School Age: 6 - 12 Yrs                | 8                 | 11/6/2024                 | 1                                                                  | 2                                                                  | 2                                                                 |                                                                    | (NO )                                                | 0                                                                        | Tiffany                        |         |
| 0  | Milford      | DE Toddler 2-3 Yrs                       | 30                | 11/6/2024                 | 0                                                                  | 0                                                                  |                                                                   |                                                                    | NO                                                   |                                                                          | Tiffany                        |         |
| 1  | Milford      | 26.4                                     | 140               |                           | 11                                                                 | 11                                                                 | 2                                                                 | 0                                                                  |                                                      | 10                                                                       |                                |         |
| 2  |              |                                          |                   |                           |                                                                    |                                                                    |                                                                   |                                                                    |                                                      |                                                                          |                                |         |
| 3  |              |                                          |                   |                           |                                                                    |                                                                    |                                                                   |                                                                    |                                                      |                                                                          |                                |         |
| 4  | Porter Road  | DE Infant: 4 Weeks - 12 Mths (Lil Learn) | 16                | 11/12/2024                | 2                                                                  | 3                                                                  | 3                                                                 |                                                                    | NO                                                   | 0                                                                        | Liffany                        |         |
| 5  | Porter Road  | DE Older Infant: 12 - 24 Mths (Explorers | 24                | 11/12                     | 4                                                                  | 4                                                                  | 4                                                                 |                                                                    | NO                                                   | 0                                                                        | Tiffany                        |         |
| 26 | Porter Road  | DE Toddler: 2 - 3 Yrs (Discoverers)      | 31                | 11/12                     | 6                                                                  | 6                                                                  | 4                                                                 |                                                                    | NO                                                   | 0                                                                        | Tiffany                        |         |

9

10

### Center Name.(this field is locked )

| The curt view | moent Format Data Tools Exten            | ыона пер           |                           |                                                                    |                                                                    |                                                                   |                                                                    |                                                      |                                                                          |                                |        |
|---------------|------------------------------------------|--------------------|---------------------------|--------------------------------------------------------------------|--------------------------------------------------------------------|-------------------------------------------------------------------|--------------------------------------------------------------------|------------------------------------------------------|--------------------------------------------------------------------------|--------------------------------|--------|
| く ち さ 母 。     | ਰਿ 100% - \$%.00 123                     | Defaul 🝷           | - 10 +   1                | в I 🕆 📥                                                            | <b>À.</b> ⊞ 53 -                                                   | ∃・↓・ }                                                            | • <u>A</u> • GD                                                    | ± 11 Y                                               | Ē • Σ                                                                    |                                | ^      |
| ✓ fix 11/6/2  | 2024                                     |                    |                           |                                                                    |                                                                    |                                                                   |                                                                    |                                                      |                                                                          |                                |        |
| A             | В                                        | с .                | ¢ → E                     | F                                                                  | G                                                                  | н                                                                 | 1                                                                  | J                                                    | к                                                                        | L                              |        |
| Jennifer C    | enter's                                  |                    |                           |                                                                    |                                                                    |                                                                   |                                                                    |                                                      |                                                                          |                                |        |
| Centre Name   | Category                                 | Sum of<br>Capacity | Enter date<br>you updated | (Manually<br>Update<br>Numbers)<br>Available<br>Spaces<br>November | (Manually<br>Update<br>Numbers)<br>Available<br>Spaces<br>December | (Manually<br>Update<br>Numbers)<br>Available<br>Spaces<br>Januray | (Manually<br>Update<br>Numbers)<br>Available<br>Spaces<br>February | Staffing<br>Limitation/<br>Staff Needed<br>to Enroll | Number of<br>Spaces Unable to<br>Enroll Due to<br>Staffing<br>Limitation | Client Services<br>Coordinator |        |
| Dover         | 2023 - Summer Camps - Dover              | 15                 | 5 11/8/2024               | 0                                                                  | 0                                                                  | 0                                                                 | 0                                                                  | NO                                                   | 0                                                                        | Tiffany                        | summ   |
| Dover         | DE Infant: 4 Weeks - 12 Mths             | 8                  | 3 11/8/2024               | 1                                                                  | 1                                                                  | 1                                                                 | 1                                                                  | NO                                                   | 0                                                                        | Tiffany                        | 1 FT o |
| Dover         | DE Older Infant: 12 - 24 Mths            | 24                 | 11/8/2024                 | 0                                                                  | 0                                                                  | 0                                                                 | 0                                                                  | NO                                                   | 0                                                                        |                                | 1 PT - |
| Dover         | DE Toddler: 2 - 3 Yrs                    | 28                 | 3 11/8/2024               | 1                                                                  | 1                                                                  | 1                                                                 | 1                                                                  | NO                                                   | 0                                                                        | Tiffany                        | 1 ope  |
| Dover         | DE Preschool: 3 - 4 Yrs                  | 20                 | 11/8/24                   | 0                                                                  | 0                                                                  | 0                                                                 | 0                                                                  | NO                                                   | 0                                                                        | Tiffany                        | 1 PT   |
| Dover         | DE Preschool: 4 - 5 Yrs                  | 20                 | 11/8/2024                 | 1                                                                  | 2                                                                  | 2                                                                 | 2                                                                  | NO                                                   | 0                                                                        | Tiffany                        | 1 AVA  |
| Dover         | DE School Age: 6 - 12 Yrs                | 15                 | 5 11/8/24                 | 0                                                                  | 0                                                                  | 0                                                                 | 0                                                                  | NO                                                   | 0                                                                        | Tiffany                        | FULL   |
| Dover Total   | 80.2                                     | 115                | 5                         | 3                                                                  | 4                                                                  | 4                                                                 | 4                                                                  |                                                      | 0                                                                        |                                |        |
|               |                                          |                    |                           |                                                                    |                                                                    |                                                                   |                                                                    |                                                      |                                                                          |                                |        |
| Milford       | 2023 - Summer Camps - Milford            | (                  | )                         |                                                                    |                                                                    |                                                                   |                                                                    | NO                                                   | 0                                                                        | Tiffany                        | summ   |
| Milford       | DE Infant: 4 Weeks - 12 Mths             | 24                 | 11/6/2024                 | 1                                                                  | 0                                                                  |                                                                   |                                                                    | NO                                                   | 0                                                                        | Tiffany                        | Willia |
| Milford       | DE Older Infant: 12 - 24 Mths            | 24                 | 11/6/2024                 | 0                                                                  | 0                                                                  |                                                                   |                                                                    | NO                                                   | 0                                                                        | Tiffany                        | Noels  |
| Milford       | DE Preschool: 3 - 4 Yrs                  | 30                 | 11/6/2024                 | 7                                                                  | 6                                                                  |                                                                   |                                                                    | YES                                                  | 10                                                                       | Tiffany                        | New h  |
| Milford       | DE Preschool: 4 - 5 Yrs                  | 24                 | 11/6/2024                 | 2                                                                  | 3                                                                  |                                                                   |                                                                    | NO                                                   | 0                                                                        | Tiffany                        | Odes   |
| Milford       | DE School Age: 6 - 12 Yrs                | 8                  | 11/6/2024                 | 1                                                                  | 2                                                                  | 2                                                                 |                                                                    | NO                                                   | 0                                                                        | Tiffany                        |        |
| Milford       | DE Toddler 2-3 Yrs                       | 30                 | 11/6/2024                 | 0                                                                  | 0                                                                  |                                                                   |                                                                    | NO                                                   |                                                                          | Tiffany                        |        |
| Milford       | 26.4                                     | 140                | )                         | 11                                                                 | 11                                                                 | 2                                                                 | 0                                                                  |                                                      | 10                                                                       |                                |        |
| Porter Road   | DE Infant: 4 Weeks - 12 Mths (Lil Learn) | 16                 | 5 11/12/2024              | 2                                                                  | 3                                                                  | 3                                                                 |                                                                    | NO                                                   | 0                                                                        | Tiffany                        |        |
| Porter Road   | DE Older Infant: 12 - 24 Mths (Explorers | 24                 | 11/12                     | 4                                                                  | 4                                                                  | 4                                                                 |                                                                    | NO                                                   | 0                                                                        | Tiffany                        |        |
| Porter Road   | DE Toddler: 2 - 3 Yrs (Discoverers)      | 31                 | 11/12                     | 6                                                                  | 6                                                                  | 4                                                                 |                                                                    | NO                                                   | 0                                                                        | Tiffany                        |        |
| Porter Road   | DF Preschool: 3 - 4 Yrs (Investigators)  | 27                 | 11/12                     | 1                                                                  | 1                                                                  | 1                                                                 |                                                                    | NO                                                   | 0                                                                        | Tiffany                        |        |